HONDA

## CẬP NHẬT HƯỚNG DẪN SỬ DỤNG

# ĐĂNG KÝ BẢO HÀNH ĐIỆN TỬ

THÊM TÍNH NĂNG - TỐI ƯU TRẢI NGHIỆM Phiên bản nâng cấp 2.1

PHẦN DÀNH CHO ĐẠI LÝ

Website: hondapp.com.vn

Hotline: 0933.899.544

#### MUC LUC

#### <u>HƯỚNG DÃN SỬ DỤNG (PHẦN ĐẠI LÝ)</u>

| I. Đăng ký bảo hành bằng website                   | 1 |
|----------------------------------------------------|---|
| II. Đăng ký bảo hành bằng tin nhắn SMS             | 2 |
| III. Tra cứu thông tin khách hàng                  | 2 |
| IV. Đăng ký trực tiếp trên trang đăng ký bảo hành. | 3 |
| V. Tải webapp Honda về máy                         | 4 |

#### BẰNG SỰ THẦU HIỀU, HVPP ĐÃ NÂNG CẤP CÁC TÍNH NĂNG CHO HỆ THỐNG MỚI ĐỀ TỐI ƯU HỐA CÁCH THỨC ĐĂNG KÝ CŨNG NHƯ TIẾT KIỆM THỜI GIAN CHO QUÝ ĐẠI LÝ VÀ KHÁCH HÀNG.

KÍNH MONG QUÝ ĐẠI LÝ, QUÝ KHÁCH HÀNG DÀNH THỜI GIAN ĐỌC ĐỀ HIỀU RÕ HƠN VỀ CÁCH ĐĂNG KÝ BẢO HÀNH ĐIỆN TỬ TRÊN GIAO DIỆN MỚI

#### HƯỚNG DẪN SỬ DỤNG (PHẦN ĐẠI LÝ) HÊ THỐNG ĐĂNG KÝ BẢO HÀNH ĐIÊN TỬ

#### I. Đăng ký bảo hành bằng Website

#### Bước 1. Truy cập trang QUẢN LÝ DÀNH CHO ĐẠI LÝ bằng 2 cách:

Truy cập trực tiếp tại địa chỉ: https://bh.hondapp.com.vn/home *Hoặc* Truy cập trang web của HVPP: hondapp.com.vn

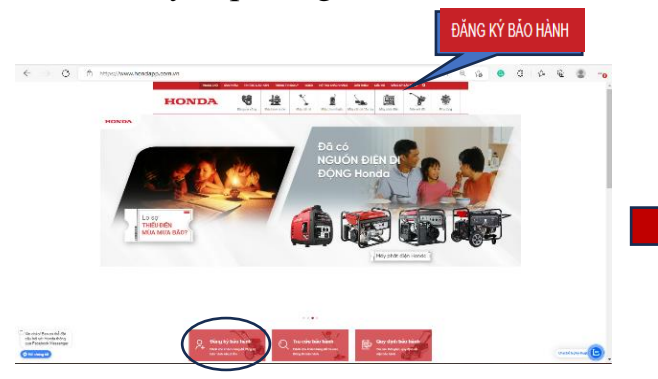

Chon muc "ĐĂNG KÝ BẢO HÀNH" (Trên thanh Menu phía trên, hoặc panel màu đỏ phía dưới phần banner)

#### Bước 2. Đăng nhập tài khoản:

2 Số mã bảo mật.

**3** Ho và tên Người mua hàng

5 Địa chỉ Người mua hàng

**7** Chọn Ngày mua hàng.

Lưu

⇔Bấm

Chọn Tỉnh(TP), Quận(huyện),

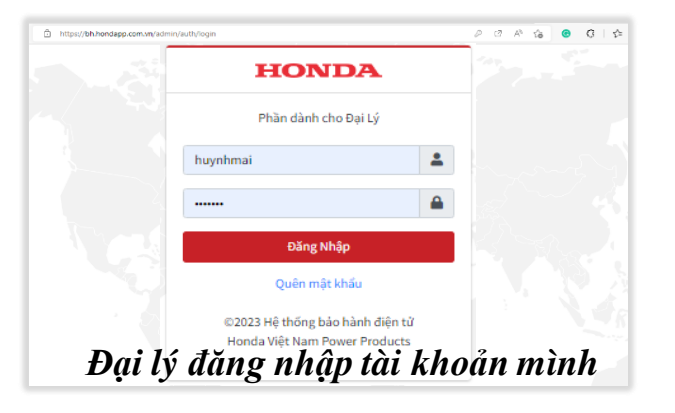

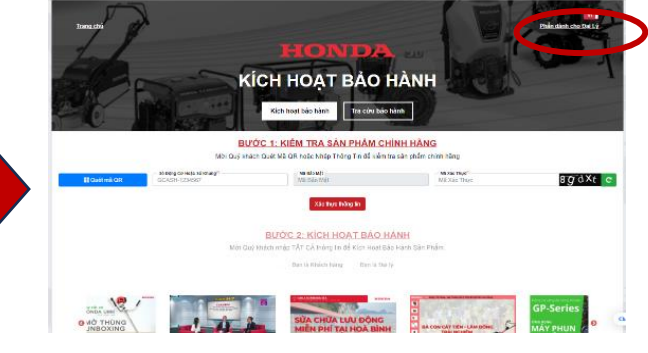

Chọn vào mục Phần dành cho Đại Lý

#### Bước 3. Đăng ký bảo hành.

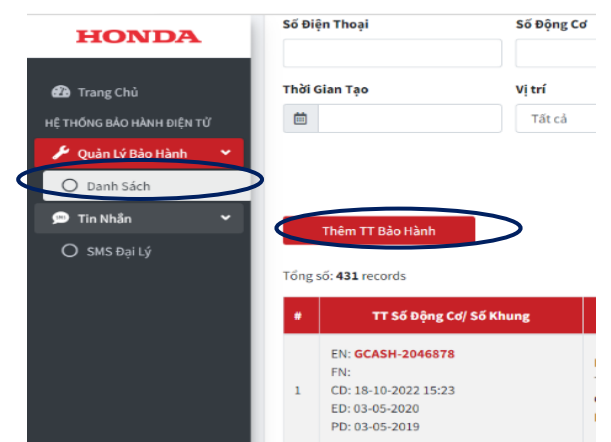

Vào menu chon danh sách sau đó chon thêm thông tin bảo hành

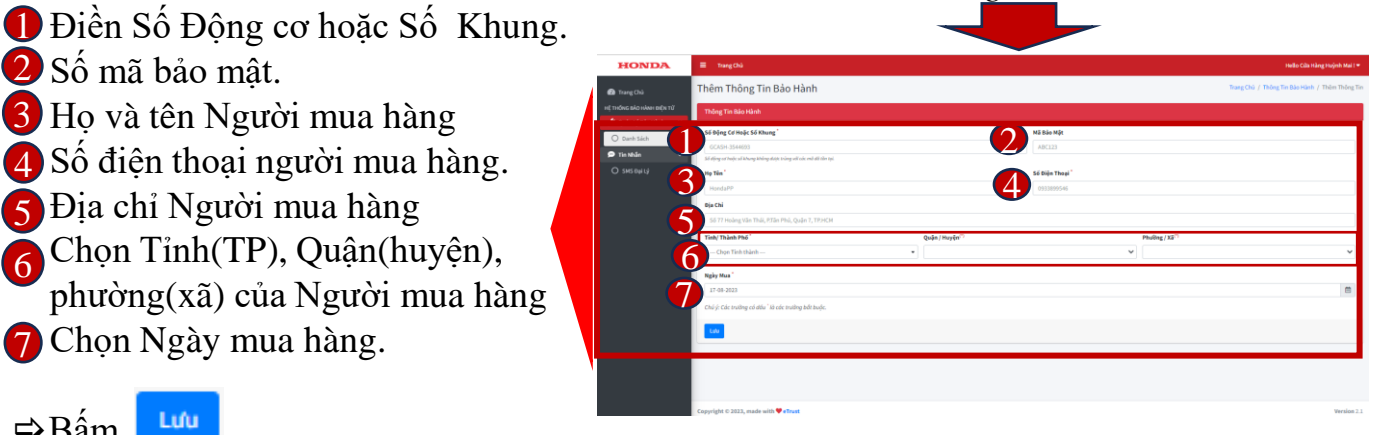

Mọi thắc mắc về tên đăng nhập, mật khẩu vui lòng liên hệ Nhân viên kỹ thuật vùng hoặc Phòng Dịch vụ chăm sóc khách hàng Hotline: 0933.899.544

#### II. Đăng ký bảo hành bằng nhắn tin SMS

Đại lý kích hoạt bảo hành cho khách hàng bằng cách nhắn SMS trên điện thoại di động của mình. Để đăng ký bảo hành cho khách hàng của mình, Đại lý soạn tin nhắn:

#### HONDA SÐTKH TENKH SERIAL TENTINH MADAILY MABAOMAT Gửi: 6020

Trong đó:

•Honda: mã cú pháp bắt buộc

•SĐTKH: Số điện thoại của khách hàng (Số điện thoại không hợp lệ sẽ không đăng ký bảo hành được)

- •TENKH: Tên khách hàng, viết liền không dấu.
- VD: LEVANA

•SERIAL: Số động cơ, hoặc số khung sản phẩm, viết liền không dấu.

- •VD: HAAT-1234567
- •TINHTP: Tỉnh Thành Phố Khách hàng sinh sống, viết liền không dấu.
- •VD: vinhlong, bentre

•MADAILY: Mã đại lý được nhân viên Honda cung cấp, viết liền không dấu.

• VD: CD1234

•MABAOMAT: dãy ký tự gồm chữ và số, ghi dưới mã QR
\*\* Các phần cách nhau bằng khoảng trắng ( dấu cách)
\*\* Cước phí: 1000VNĐ / tin nhắn

Lưu ý: Mã đại lý rất quan trọng trong việc thống kê và chi trả tiền thưởng cho việc đăng ký bảo hành thành công. Đại lý vui lòng liên hệ nhân viên Honda nếu quên hoặc chưa rõ Mã Đại lý của mình.

#### III. Tra Cứu thông tin khách hàng:

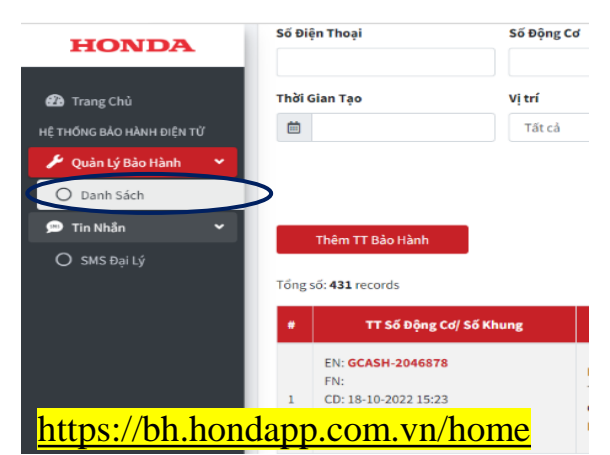

Sau khi đăng nhập tài khoản quý Đại lý Vào menu chọn <mark>danh sách</mark>

| IONDA                         |                     |                                                                                                    |            |                                                                    |          |                                                  |                             |                                                              |
|-------------------------------|---------------------|----------------------------------------------------------------------------------------------------|------------|--------------------------------------------------------------------|----------|--------------------------------------------------|-----------------------------|--------------------------------------------------------------|
|                               | Quản Lý DS Bảo Hành |                                                                                                    |            |                                                                    |          |                                                  |                             | Quân Lý OS Báo H                                             |
| NG BÁO HÀNH ĐỆN TỬ            | Danh Sách           |                                                                                                    |            |                                                                    |          |                                                  |                             |                                                              |
| uân Lý lido Hành<br>Danh Sich | 56                  | Biện Thoại                                                                                              | Số Động Cơ |                                                                    | Ső Khung |                                                  |                             |                                                              |
| n Nihān                       | 11                  |                                                                                                    |            |                                                                    |          |                                                  |                             |                                                              |
|                               |                     | li Gian Tạo                                                                                             | Vitri      |                                                                    |          |                                                  |                             |                                                              |
|                               |                     | ng sốc 431 records<br>TT Số Động Cơ/ Số Khung                                                           |            | TT Sản Phẩm                                                        |          | TT Xhách Hảng                                    |                             | TT Kich Hogt                                                 |
|                               |                     | EN: 66CA54-2046878<br>FNC<br>CD: 18-38-2022 1523<br>ED: 83-05-2020<br>PD: 83-05-2029<br>PD: 83-05-2029  |            | Model: GP560H<br>Type: QH<br>Company: WYPP<br>Kich Hoat Like: 4215 |          | N: Tan<br>P:NA<br>C:CT,, ■<br>Pic                | Nika<br>Logi<br>DL F<br>Ngu | Táng: 💶<br>KR-JOMIN<br>H. Cila Háng Huýnh Mai<br>B HR: admin |
|                               |                     | EN: 6CB07-3858382<br>File<br>CD: 18-30-2022 15:23<br>ED: 03-07-2023<br>PD: 03-05-2028<br>PD: 03-05-2028 |            | Model: GK390T2<br>Type: QHTN<br>Company: HYPP<br>Kich Hoat Lin: 1  |          | N: Phác<br>P: 0396514737<br>C: T2y Neh.,<br>Piz: | Nile<br>Logi<br>OL P<br>Ngu | Tâng: 💶<br>KH-ADMIN<br>H. Của Hàng Huệnh Mai<br>X Hơc admin  |
|                               |                     | EN: 6CAMT-5091613<br>FR: HAAT-2084680                                                                   |            | Model: UHK43ST                                                     |          | N: Nguyên Văn Út<br>P: 0466577757                | Nike                        | Táng: web                                                    |

< 6020

HONDA 033XXXXXXX LEVANA HAAT 1234567 CANTHO CDXXXX TBN4R

Tại đây sẽ hiển thị Danh sách tất cả các Thông tin bảo hành mà Đại lý đã nhập ( bằng website và SMS)

Để Tìm kiếm, vui lòng điền <u>1 trong 4</u> thông tin: 1. Số điện thoại người mua hàng

- (hoặc) 2. Số động cơ
- (hoặc) 3. Số khung
- (hoặc) 4. Thời gian kích hoat

Tìm Kiếm

**⇔** Bấm

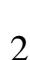

#### IV. Đăng ký trực tiếp trên trang đăng ký bảo hành.

#### Quét mã QR bằng Camera trên điện thoại hoặc máy tính

Mở chức năng **CAMERA** trên điện thoại hoặc ứng dụng quét mã trên **ZALO** 

Hướng **CAMERA** vào mã **QR** dán trên thùng sản phẩm hoặc trên Phiếu bảo hành

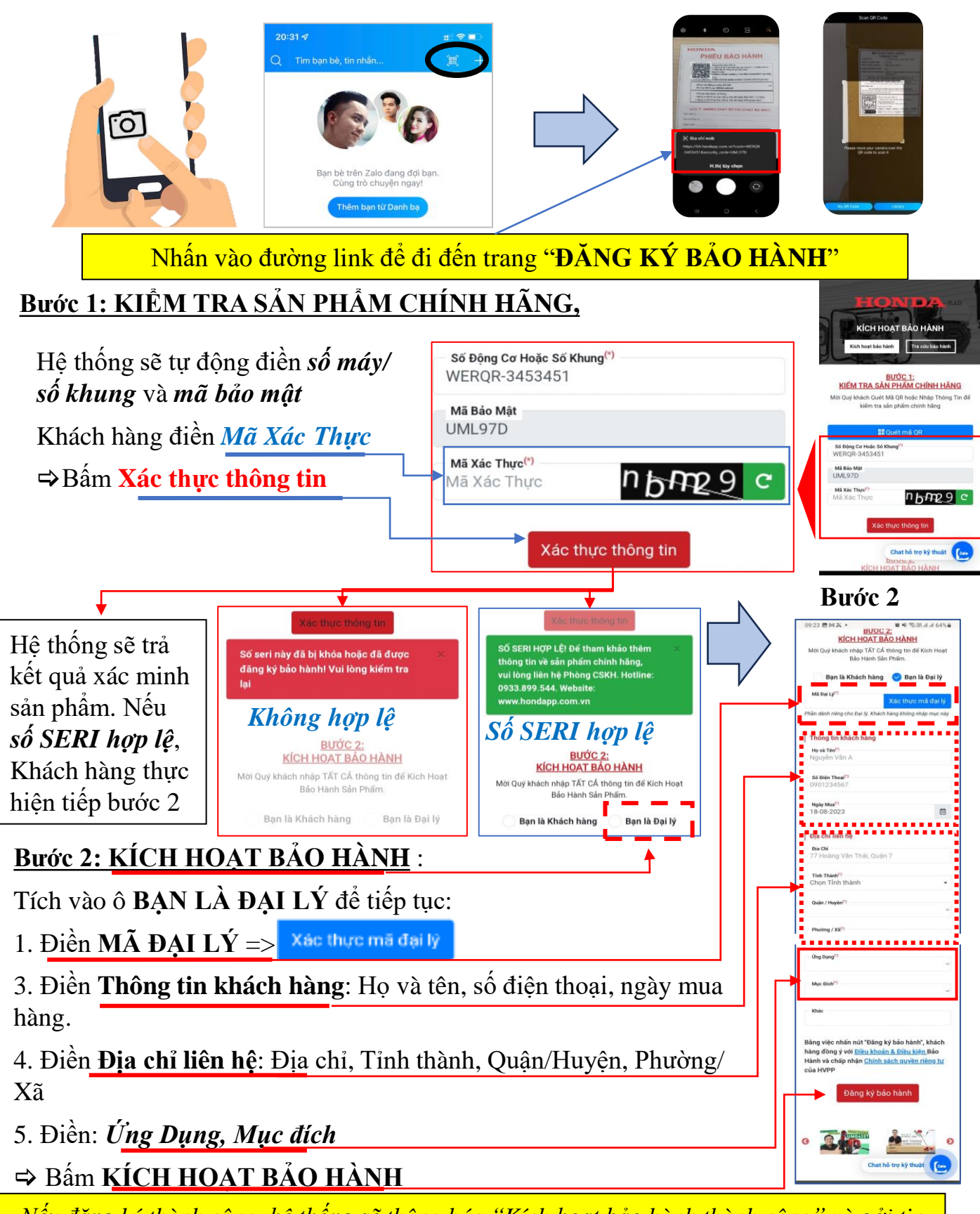

Nếu đăng ký thành công, hệ thống sẽ thông báo ''Kích hoạt bảo hành thành công'' và gởi tin nhắn vào SÔ ĐIỆN THOẠI đã đăng ký ở trên

#### V. Tải webapp Honda về máy.

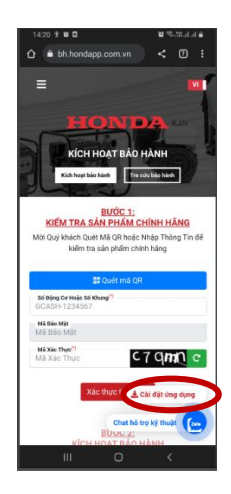

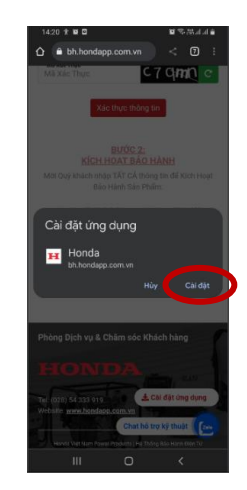

Bước 2: Chọn cài đặt

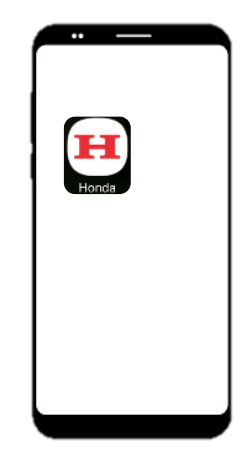

Bước 1: Chọn cài đặt ứng dụng ngay trang đăng ký bảo hành

Bước 3: Icon webapp Honda hiện lên trong giao diện điện thoại.

và

=> Khi cần đăng ký bảo hành chỉ cần chọn vào biểu tượng webapp Honda đăng ký bảo hành.

<u>Lưu ý:</u> Nút tải ứng dụng chỉ xuất hiện ở Chrome và Cốc cốc của android, desktop, hoặc Microsoft edge, các trình duyệt khác chưa hỗ trợ. Do vậy: người dùng vào các trình duyệt nào có hỗ trợ webapp mới thấy thông tin tải app. Trường hợp người dùng đã tải và cài đặt thì sẽ không thấy xuất hiện nút tải ứng dụng được nữa.

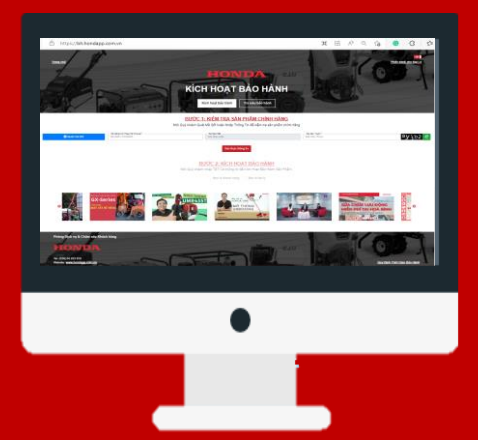

<u>Cách 1</u>: Truy cập website: hondapp.com.vn Chọn mục đăng ký bảo hành

#### <u>Cách 2</u>: quét mã QR code trên *Phiếu* Bảo Hành hoặc thùng Sản Phẩm

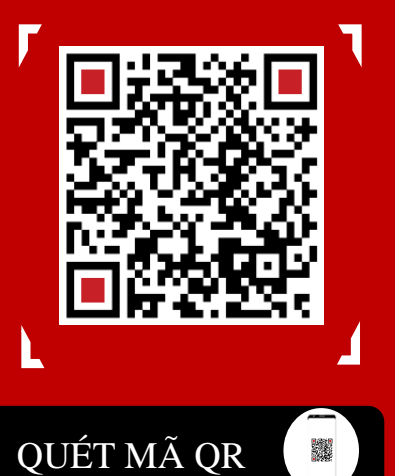

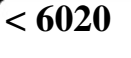

Cách 3: soạn tin nhắn cú pháp:

HONDA TENKH SERIAL TENTINH MABAOMAT Gửi: 6020 cước phí 1000VNĐ/ SMS

### THÊM TÍNH NĂNG - TỐI ƯU TRẢI NGHIỆM SỬ DỤNG CHO CẢ ĐIỆN THOẠI VÀ MÁY TÍNH.

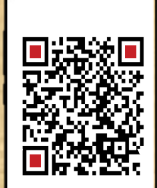

QUÉT MÃ QR

Tự động điền số serial và Mã bảo mật (nếu có)

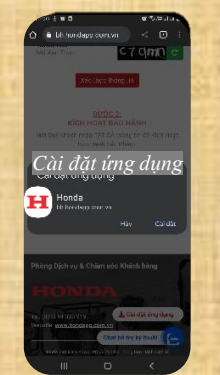

Rút ngắn thời gian nhập địa chỉ

Tải ứng dụng Honda về máy để đăng ký bảo hành tiện lợi hơn.

Ma HAAT-1234567 hop le. Kich hoat bao hanh thanh cong!

CANTHO TBN4R